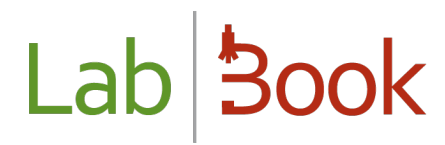

## **Software Networking Manual**

## Table of contents

| Foreword                                    | . 2 |
|---------------------------------------------|-----|
| The necessary tools and materials           | . 2 |
| IP address configuration                    | . 4 |
| Description of a Client/Server architecture | . 5 |
| Client machine configuration                | . 5 |

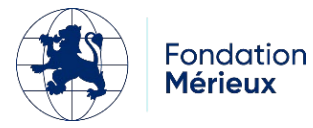

### Foreword

This manual shows you how to network the LabBook software, i.e., how to link the LabBook machine with other machine(s).

It is important to know that LabBook does not require an Internet connection to operate, and you can work with the software without a network connection (single-user architecture). Here we will look at using LabBook on an intranet.

### The necessary tools and materials

When we want to network a LabBook machine, we talk about the Client/Server architecture. It is therefore necessary to have a server machine and one or more client machines.

As a reminder: LabBook is installed on a Linux system (Ubuntu), a system known for its strong security, and the client machines can be Windows or other systems.

Once LabBook is installed on the server, you will need to identify the IP address of the machine. Here are two ways to do this:

### • Method 1: Graphic mode

Click on "Activities" (top left menu); and on the search bar type "settings

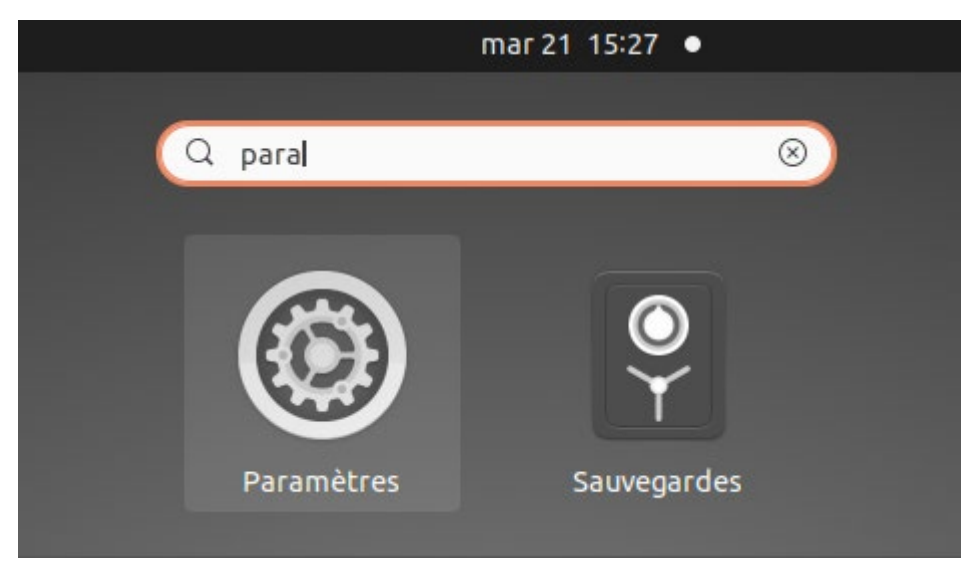

Click on the "Settings" icon. And click on the section on the left " Network ".

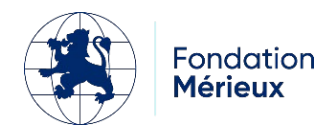

| Q    | Paramètres             |           | Réseau               | - ª 😣       |  |
|------|------------------------|-----------|----------------------|-------------|--|
| ((:• | Wi-Fi                  |           |                      |             |  |
| •    | Réseau                 |           | Filaire              | +           |  |
| *    | Bluetooth              |           | Connecté - 1000 Mb/s |             |  |
| Ç,   | Arrière-plan           |           | VPN                  | +           |  |
| P    | Apparence              |           | Non configuré        |             |  |
| Û    | Notifications          |           |                      |             |  |
| Q    | Recherche              |           | Serveur mandataire   | Désactivé 🔘 |  |
|      | Applications           | $\rangle$ |                      |             |  |
| 8    | Confidentialité        | $\rangle$ |                      |             |  |
|      | Comptes en ligne       |           |                      |             |  |
| ≪°   | Partage                |           |                      |             |  |
| л    | Son                    |           |                      |             |  |
| ٩    | Énergie                |           |                      |             |  |
| R    | Écrans                 |           |                      |             |  |
| 0    | Souris et pavé tactile |           |                      |             |  |

Go to this interface, in the right part and in Wire :

| Filaire              | + |
|----------------------|---|
| Connecté - 1000 Mb/s |   |
|                      |   |

Click on this button to see the connection settings (on the far right)

#### And you arrive at this interface:

| Annuler                                         |                                                |                                        | Fila | ire                                             |                                          | Appliqu               | ier |        |        |       |        |        |    |
|-------------------------------------------------|------------------------------------------------|----------------------------------------|------|-------------------------------------------------|------------------------------------------|-----------------------|-----|--------|--------|-------|--------|--------|----|
| Détails Ider                                    | ntité IF                                       | Pv4 IPv                                | 6    | Sécurité                                        |                                          |                       |     |        |        |       |        |        |    |
| Vitesse de la co                                | nnexion <mark>1</mark>                         | 000 Mb/s                               |      |                                                 |                                          |                       |     | He     | ere yo | u ha  | ve the | e IPv4 |    |
| Adres                                           | sse IPv4 1                                     | 92.168.88.2                            | -    |                                                 |                                          |                       |     | <br>ad | dress  | of yo | our ne | etwoi  | ·k |
| Adres                                           | sse IPvő <b>f</b> e                            | e80::1712:4                            | d:1  | 93:546d                                         |                                          |                       |     |        | -      |       |        |        |    |
| Adresse ma                                      | atérielle 2                                    | 0:89:84:7C:0                           | 2:88 | 3                                               |                                          |                       |     |        |        |       |        |        |    |
| Route par                                       | r défaut 1                                     | 92.168.88.2                            | 54   |                                                 |                                          |                       |     |        |        |       |        |        |    |
|                                                 | DNS 1                                          | 92.168.88.2                            | 54   |                                                 |                                          |                       |     |        |        |       |        |        |    |
| Connexion a                                     | utomatiqu                                      | e                                      |      |                                                 |                                          |                       |     |        |        |       |        |        |    |
| 🔽 Rendre acce                                   | ssible aux a                                   | autres utilis                          | ateu | Irs                                             |                                          |                       |     |        |        |       |        |        |    |
| Connexion a<br>Les mises à jour<br>automatiquem | <b>vec quota :</b><br>r logicielles et<br>ent. | <b>limite les d</b><br>t autres téléch | arge | é <b>es ou peut eng</b> e<br>ments importants r | <b>endrer des fr</b><br>ne seront pas de | <b>ais</b><br>émarrés |     |        |        |       |        |        |    |
|                                                 |                                                |                                        |      | Supprimer                                       | le profil de la                          | connexion             |     |        |        |       |        |        |    |

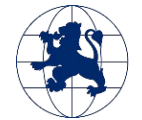

### • Method 2: Console mode

You can also get the IP address of your network from the command line.

Open a terminal:

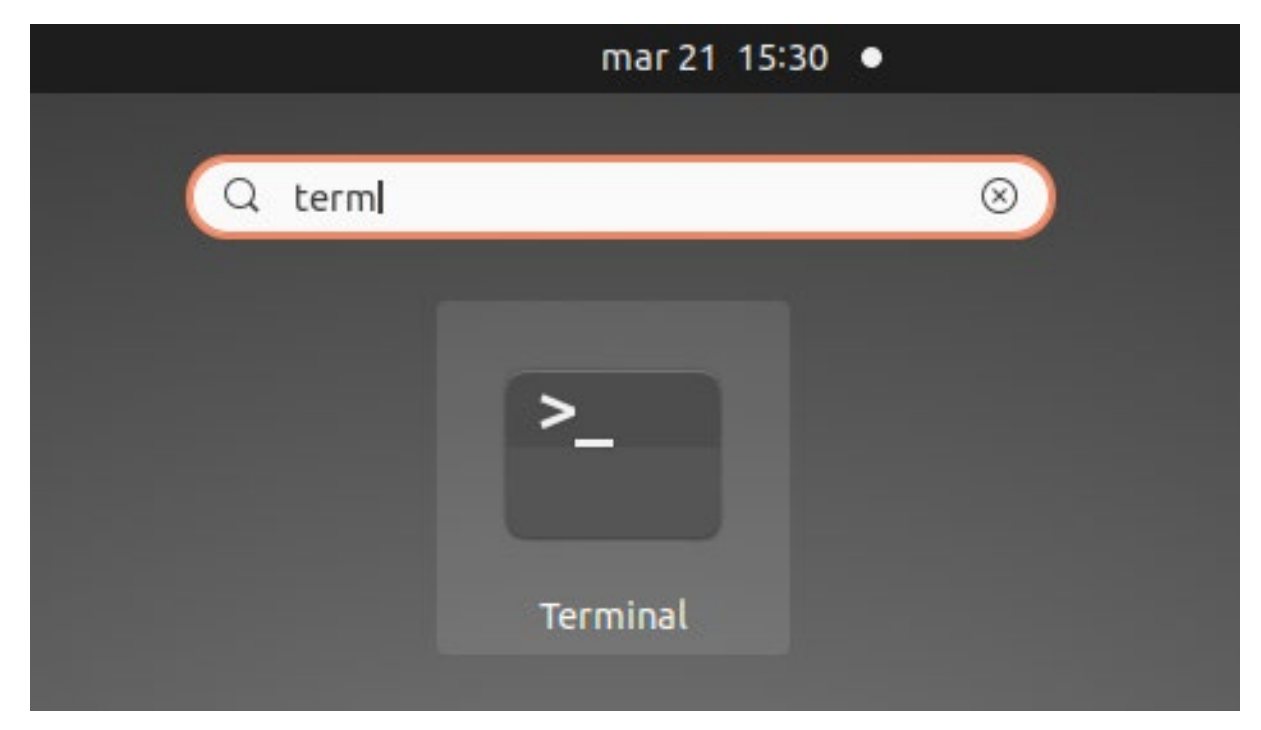

Then type the command: ifconfig

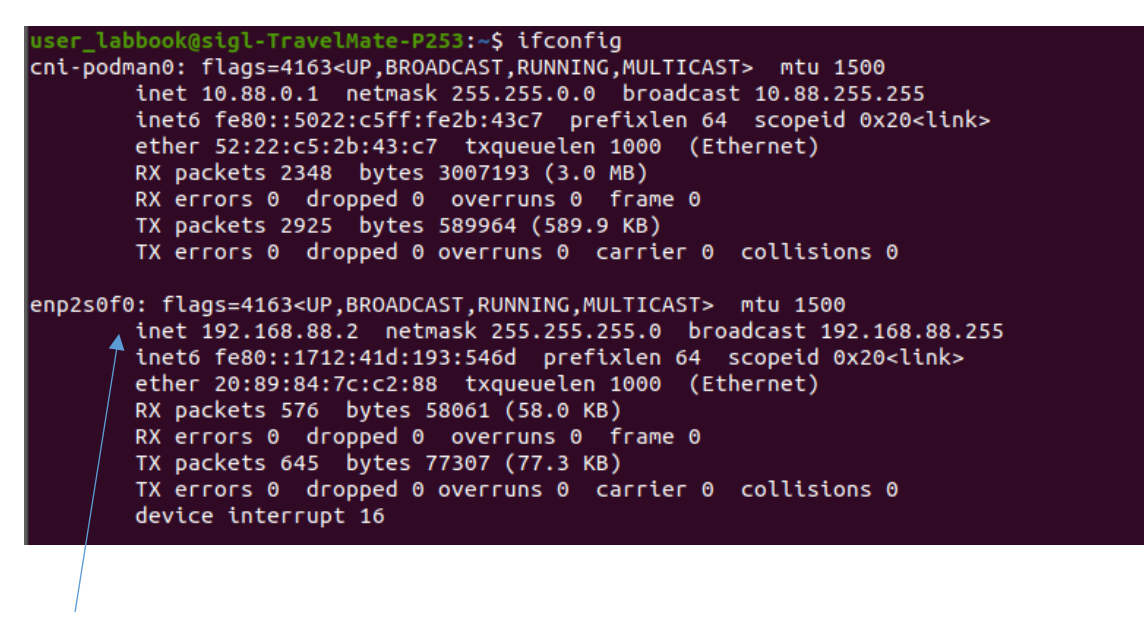

Here you have the details of your network interface and with the IP address.

### IP address configuration

In this manual we use a dynamic IP address (DHCP), i.e. an address that changes automatically (every time the router or server is rebooted or the network port is changed). With this dynamic option, if

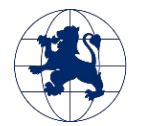

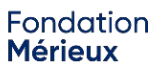

after some time you are not able to access the server's IP address, you should check the new IP address by one of the two methods mentioned above.

### Set the server IP :

You can also set the IP address of the server and to do so you will need to contact the system administrator.

With the version of Ubuntu 20.04 LTS on which LabBook is currently installed, we use the new network manager "netplan" and the official configuration steps are described here: https://doc.ubuntu-fr.org/netplan. Once you have finished setting the server IP, you can return to the address verification step to validate the change and now your address will not change automatically.

### Description of a Client/Server architecture

A Client/Server architecture looks like the following image:

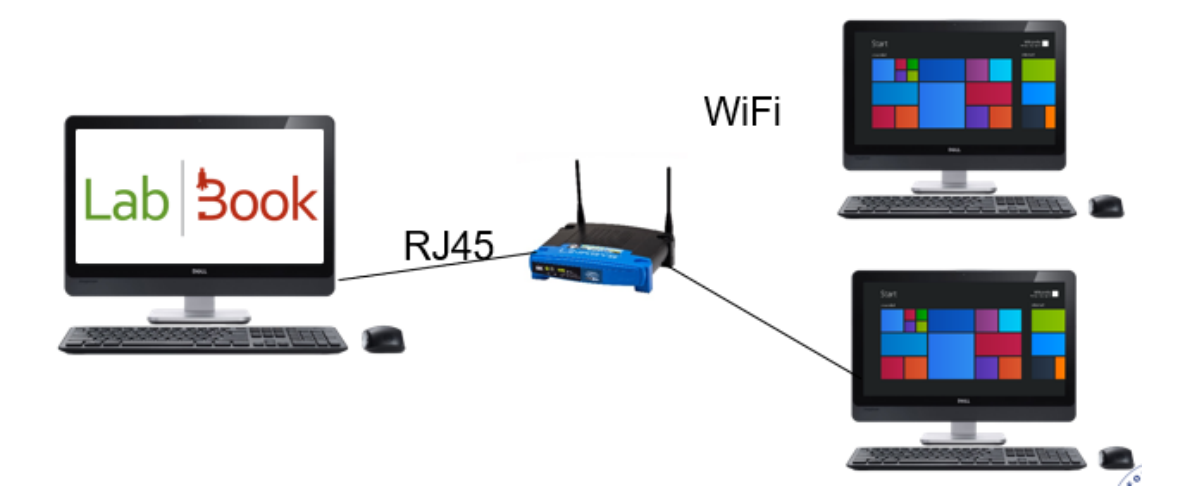

The materials needed are:

- A server machine: this is where LabBook is installed
- One or more client machines: on the picture, we have as example 2 machines
- A router or a switch: depending on your needs. Here for example we have a wifi router
- RJ45 Ethernet cable to connect computers through the router or switch

### Client machine configuration

Then, on your client machine, you will need a web browser like Google Chrome or Mozilla Firefox.

On the address bar, type: <u>http://l'ip\_address\_of\_LabBook\_server</u>' (change the 'ip\_address\_of\_LabBook\_server' to the IP of your LabBook server. For example http://192.168.88.2)

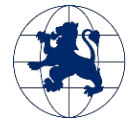

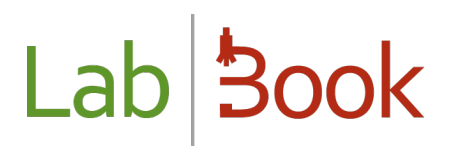

← → C ③ http://192.168.88.2

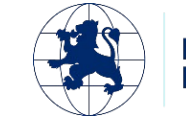